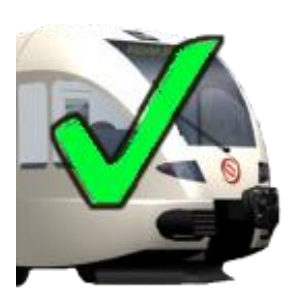

# RFT

# Dokumentation

RFT (RailFunctionalTest) ist ein einfaches Prüftool für Schienenfahrzeuge mit Selectron Leittechnik. Elektrische Schaltungen welche auf die Leittechnikmodule verdrahten sind, können auf Funktion geprüft werden.

| <u>1</u> <u>ÜBERSICHT</u>          | 3      |
|------------------------------------|--------|
| 2 USER INTERFACE                   | 4      |
| 2.1 SYMBOLLEISTE                   | 4      |
| 2.2 MENU<br>2.3 SCHALTFLÄCHEN      | 4<br>5 |
| 3 PROGRAMMIERUNG EINES PRÜFABLAUFS | 6      |
| 3.1 AUFBAU DER CSV-DATEI           | 6      |
| 3.2 ACTION CODES                   | 6      |
| 3.3 BEISPIELE                      | 1      |
| 3.3.2 DIGITALER EINGANG            | 7      |
| 3.3.3 RELAIS MIT RÜCKMELDUNG       | 7      |
| 3.3.4 ANALOGER AUSGANG             | 8      |
| 3.3.5 ANALOGER EINGANG             | 9      |
| 3.3.6 SPEZIELLES                   | 9      |
| 4 ADRESSENTABELLE                  | 11     |
| 5 FLG SOFTWARE                     | 12     |
| <u>6</u> <u>FEHLER</u>             | 13     |
| 7 SOFTWAREANFORDERUNGEN            | 13     |
| 8 BEZUGSQUELLE                     | 13     |

# 1 Übersicht

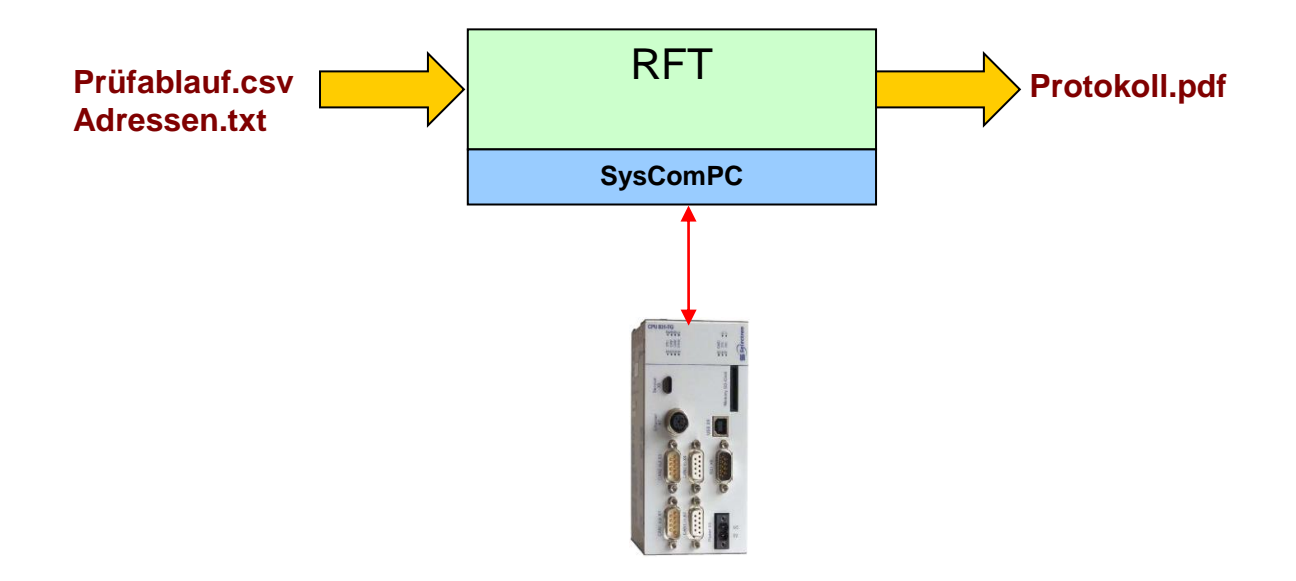

Wenn ein Prüfablauf geladen ist, kann eine Verbindung zum Selectron Rechner aufgebaut werden. Für die Verbindung stehen diverse Übertragungsmedien zur Verfügung (Ethernet, RS232, CAN, ...). Nach dem Test kann ein Prüf-Protokoll erstellt werden.

# 2 User Interface

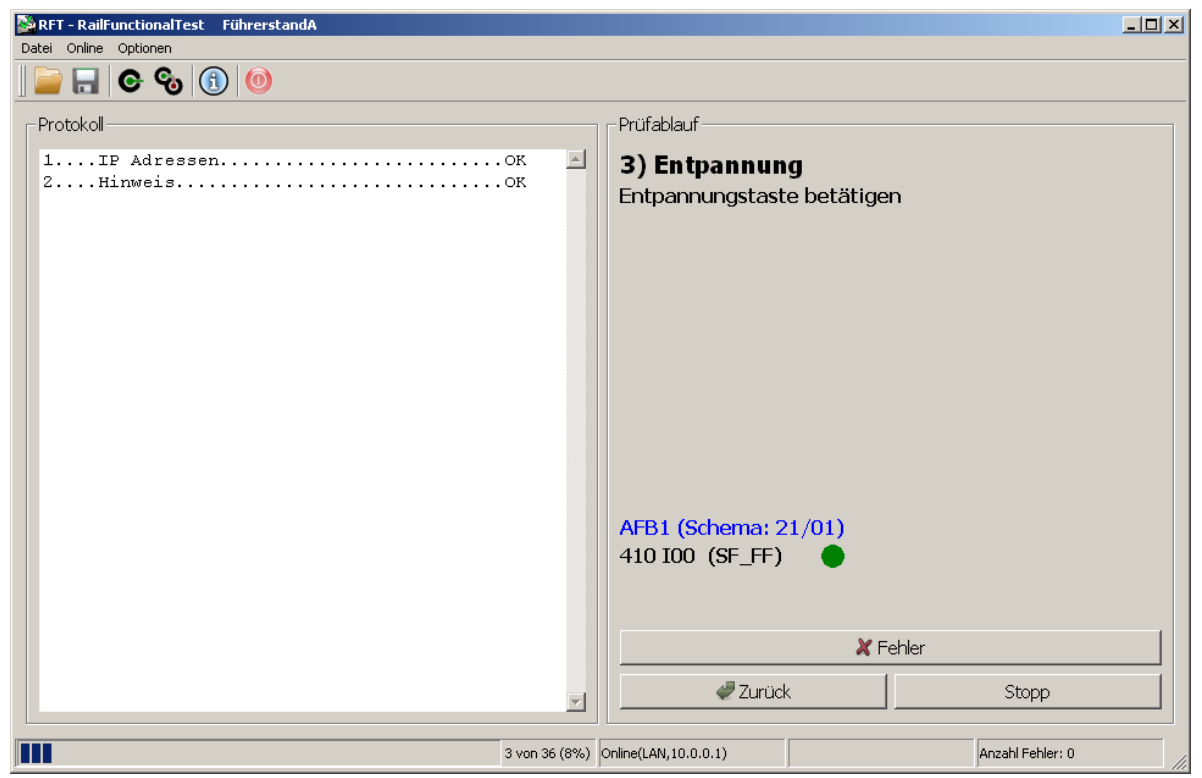

#### 2.1 Symbolleiste

| Aktuellen Prüfablauf schliessen und eine neue Datei öffnen |
|------------------------------------------------------------|
| Speichern des aktuellen Zustandes                          |
| Einloggen / Ausloggen                                      |
| Einloggen auf 2 CPU's / Ausloggen                          |
| Infos zum Programm                                         |
| Programm beenden                                           |
|                                                            |

#### 2.2 Menü

Datei

| - Öffnen<br>- Speichern<br>- Beenden | Aktuellen Prüfablauf schliessen und eine neue Datei öffnen<br>Speichern des aktuellen Zustandes<br>Beendet das Programm |
|--------------------------------------|----------------------------------------------------------------------------------------------------|
| Online                               |                                                                                                    |
| - Login                              | Einloggen                                                                                                    |
| F Logout                             | Ausloggen<br>Zum betrachten von Prüfabläufen ohne Verbindung zur Steuerung                                              |

Optionen

| L <sup>'</sup> Touchscreen<br>L Sprache | Aktivier Touchscreen Modus mit grossen Schaltflächen |
|-----------------------------------------|------------------------------------------------------|
| <sup>L'</sup> Deutsch                   | Sprache nach dem Neustart ist Deutsch                |
| <sup>L</sup> Englisch                   | Sprache nach dem Neustart ist Englisch               |
| 1 <b>–</b>                              |                                                      |

<sup>L</sup> Polnisch Sprache nach dem Neustart ist Polnisch

#### 2.3 Schaltflächen

FehlerDer Prüfschritt wird als "Fehlerhaft" protokolliert und der nächste PrüfschrittgeladenOKDer Prüfschritt wird als "Erfolgreich" protokolliert und der nächste PrüfschrittgeladenZurückDer Prüfschritt wird nicht protokolliert und der letzte Prüfschritt nochmals geladenStoppDie Prüfung wird gestoppt. Ausdrucken des Protokolls ist möglich

# 3 Programmierung eines Prüfablaufs

# 3.1 Aufbau der csv-Datei

| Nr. | Titel | Adresse1 | Adresse2    | Action Co | ode Wert  | Text   | Sche   | ema    | Positio | n    | ok? | ]    |           |
|-----|-------|----------|-------------|-----------|-----------|--------|--------|--------|---------|------|-----|------|-----------|
|     |       |          |             |           |           |        |        |        |         |      |     |      |           |
|     |       |          | Zusatz Code | Adresse   | Zusatz Co | ode Ad | dresse | Zusatz | Code    | Adre | sse | Bild | Info Text |
|     |       |          |             |           |           |        |        |        |         |      |     |      |           |

| Nr.         | Fortlaufende Nummer für den Prüfschritt                                                                                                |
|-------------|----------------------------------------------------------------------------------------------------|
| Titel       | Titel des Prüfschrittes, wird in Protokoll angezeigt                                                                                   |
| Adresse1    | Adresse des Ein- oder Ausganges der geprüft wird                                                                                       |
| Adresse2    | Adresse des Redundanten Ein- oder Ausganges der geprüft wird. Wenn kein Redundantes Signal vorhanden ist, kann diese Spalte leer sein. |
| Action Code | Programmierung des Prüfschrittes. Codes siehe nächste Seite und in den Beispielen                                                      |
| Wert        | Parameter der zum Action Code gehört. Z.B. Blinkfrequenz, Wert des Analogen Ausganges,                                                 |
| Text        | Der Text wird dem Prüfer angezeigt und enthält eine kurze Prüfanweisung                                                                |
| ok?         | Diese Spalte wird mit einem x gefüllt, wenn der Test erfolgreich sein muss für die nachfolgenden Tests.                                |
| Schema      | Schemaseite des Tests. Wird dem Prüfer angezeigt und ins Protokoll geschrieben.                                                        |
| Position    | Schemaposition des Tests. Wird dem Prüfer angezeigt.                                                                                   |
| Zusatz Code | Nebenbedingungen für den Prüfschritt. Erlaubte Codes: SET, RESET, NOP, SET1, SET3                                                      |
| Adresse     | Adresse für die Nebenbedingung (Zusatz Code)                                                                                           |
| Bild        | Pfad der Bilddatei relativ zur Prüftabelle (Bilder\Taste.jpg)                                                                          |
| Info Text   | Der Text wird dem Prüfer angezeigt, wenn er während dem Prüfen auf die Info<br>Schaltfläche beim Titel des Prüfschrittes klickt        |

### 3.2 Action Codes

| SET    | Setze digitalen Ausgang auf TRUE oder Analogen Ausgang auf "Wert",<br>redundante abwechselnd              |
|--------|----------------------------------------------------------------------------------------------------|
| RESET  | Setze digitalen Ausgang auf FALSE                                                                         |
| SF     | Erwarte steigende Flanke auf Eingang (auto. weiter)                                                       |
| FF     | Erwarte fallende Flanke auf Eingang (auto. weiter)                                                        |
| SF_FF  | Erwarte zuerst steigende, danach fallende Flanke (auto. weiter)                                           |
| FF_SF  | Erwarte zuerst fallende, danach steigende Flanke (auto. weiter)                                           |
| BLINK  | Ausgang blinkt mit der Frequenz von "Wert"                                                                |
| AI     | Zeigt nur den Wert von analogen Eingängen an                                                              |
| LT     | Vergleicht den analogen Eingang mit dem "Wert" auf "kleiner als" (in Prozent oder absolut) (auto. weiter) |
| GT     | Vergleicht den analogen Eingang mit dem "Wert" auf "grösser als" (in Prozent oder absolut) (auto. weiter) |
| OUTPUT | Der zu prüfende digitale Eingang hängt direkt mit dem Output zusammen (auto.                              |

|           | weiter)                                                                       |
|-----------|-------------------------------------------------------------------------------|
| OUTPUTINV | Der zu prüfende digitale Eingang hängt inverse mit dem Output zusammen (auto. |
|           | weiter)                                                                       |
| NOP       | Der Eingang darf sich nicht ändern                                            |
| SET1      | Der Ausgang ist während einer Sekunde gesetzt und fällt nachher auf FALSE     |
|           | zurück (nur für Zusatzcode)                                                   |
| SET3      | Der Ausgang ist während drei Sekunden gesetzt und fällt nachher auf FALSE     |
|           | zurück (nur für Zusatzcode)                                                   |
| RESET1    | Der Ausgang ist während einer Sekunde auf FALSE und wird nachher auf TRUE     |
|           | gesetzt (nur für Zusatzcode)                                                  |
| RESET3    | Der Ausgang ist während drei Sekunden auf FALSE und wird nachher auf TRUE     |
|           | gesetzt (nur für Zusatzcode)                                                  |
| DI        | Zeigt nur den Wert von digitalen Eingängen an                                 |

#### 3.3 Beispiele

#### 3.3.1 Digitaler Eingang

| Titel            | Adresse1     | Adresse2     | Action Code | Wert | Text                       |
|------------------|--------------|--------------|-------------|------|----------------------------|
| Taste Lampentest | 433.2/1 DI07 | 434.2/1 DI07 | SF          |      | Taste Lampentest betätigen |
| Taste Lampentest | 433.2/1 DI07 | 434.2/1 DI07 | FF          |      | Taste Lampentest loslassen |

Der zweite Schritt ist nur als Beispiel gedacht und nicht notwendig, aber es funktioniert.

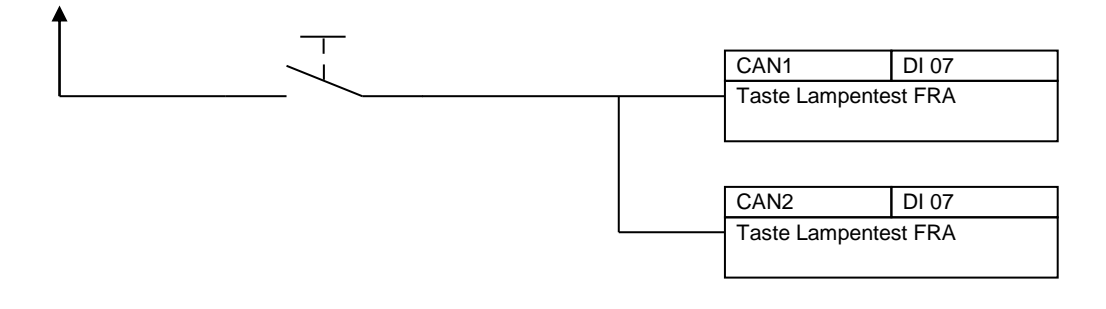

#### 3.3.2 Digitaler Ausgang

| Titol            | Adrosso1    | Adrosso? | Action | Wort  | Toxt                           |
|------------------|-------------|----------|--------|-------|--------------------------------|
|                  | Auresser    | Auressez | Coue   | vvert | Text                           |
| Schutz           |             | 410.5/1  |        |       |                                |
| Zugsammelschiene | 409.5/1DO07 | DO07     | SET    |       | Relais 38.1/1 in AAHB zieht an |

Wenn zwei Adressen angegeben werden, wird immer nur ein Ausgang auf TRUE gesetzt und der andere auf FALSE. Mit einer Frequenz von 1 Hz wird gewechselt. Schaltet der Schütz immer Ein und Aus, ist einer der beiden Ausgänge nicht angeschlossen.

| Titel /                     | Adresse1    | Adresse2 | Action<br>Code | Wert | Text                            | Zusatz<br>Code | Adresse     |
|-----------------------------|-------------|----------|----------------|------|---------------------------------|----------------|-------------|
| Schütz<br>Zugsammelschiene4 | 409.5/1DO07 |          | BLINK          | 0.5  | Relais K1 'blinkt' mit<br>0.5Hz | RESET          | 410.5/1 O07 |

In diesem Beispiel wird nur ein Ausgang geprüft, es ist noch ein zweiter Schritt nötig für den anderen Ausgang. Der Vorteil ist, man findet den Schütz schneller (klackern) und man ist sicher, dass der Schütz nicht schon immer angezogen war.

| CAN1       | DO 07   |      |   |
|------------|---------|------|---|
| Zugsammels | schiene |      |   |
|            |         |      |   |
|            |         |      |   |
| CAN2       | DO 07   |      |   |
| Zugsammels | schiene | <br> | Т |
|            |         |      |   |

#### 3.3.3 Relais mit Rückmeldung

|             |          |          | Action |         |       | Zusatz |             |
|-------------|----------|----------|--------|---------|-------|--------|-------------|
| Titel       | Adresse1 | Adresse2 | Code   | Wert    | Text  | Code   | Adresse     |
|             | 418.1/2  | 419.1/2  |        | 418.1/2 | Auto. |        |             |
| Hilfsrelais | DI06     | DI06     | OUTPUT | DO14    | Test  | RESET  | 419.1/2 O14 |
|             | 418.1/2  | 419.1/2  |        | 419.1/2 | Auto. |        |             |
| Hilfsrelais | DI06     | DI06     | OUTPUT | DO14    | Test  | RESET  | 418.1/2 O14 |

1. Test: Geprüft wird der Eingang auf CAN1, dazu wird er mit dem Ausgang auf CAN1 verknüpft und gleichzeitig der Ausgang auf CAN2 auf FALSE gesetzt, so dass dieser für diesen Test keine Rolle spielt.

2. Test: Jetzt wird der Eingang auf CAN2 geprüft und der Ausgang auf CAN1 auf FALSE gesetzt.

| Adresse1 | Adresse2 | Code | Wert    | Text  | Zusatz Code | Adresse     | Zusatz Code | Adresse     |
|----------|----------|------|---------|-------|-------------|-------------|-------------|-------------|
| 418.1/2  | 419.1/2  |      | 418.1/2 | Auto. |             |             |             |             |
| 106      | DI06     | FF   | DO14    | Test  | SET1        | 419.1/2 O14 | RESET       | 419.1/2 O14 |
| 418.1/2  | 419.1/2  |      | 419.1/2 | Auto. |             |             |             |             |
| 106      | DI06     | FF   | DO14    | Test  | SET1        | 418.1/2 O14 | RESET       | 418.1/2 O14 |

Zweite Möglichkeit mit SET1/SET3 (nach einer resp. drei Sekunden kommt die fallende Flanke

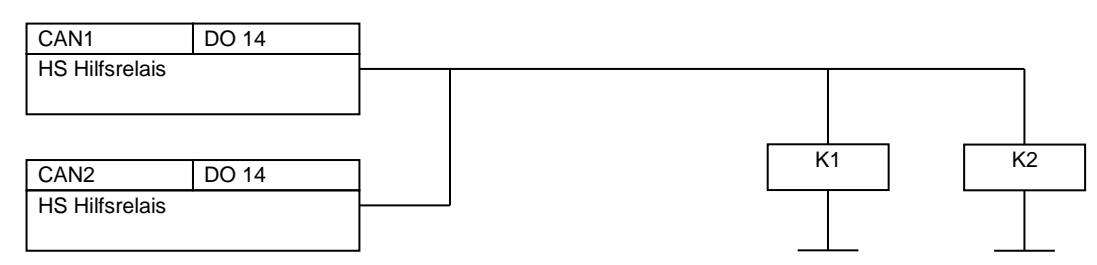

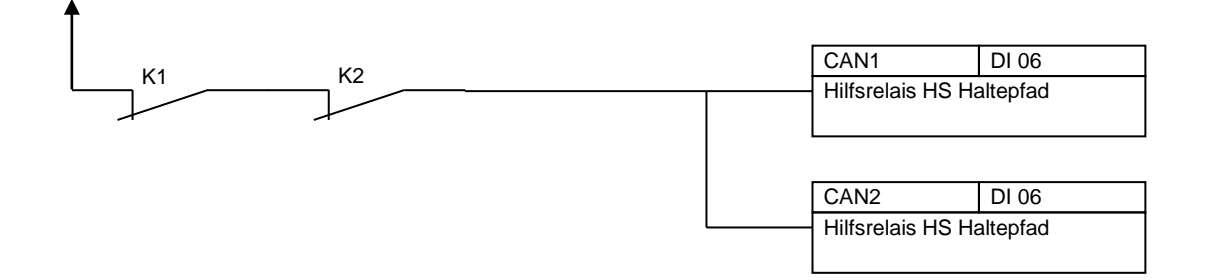

| Titel     | Adresse1        | Adresse2 | Action Code | Wert | Text                        | Zusatz Code | Adresse     |
|-----------|-----------------|----------|-------------|------|-----------------------------|-------------|-------------|
| Voltmeter | 433.4/1<br>AO00 |          | SET         | 50%  | Voltmeter zeigt<br>10 kV an | SET         | 433.1/1 O10 |
| Voltmeter | 434.4/1<br>AO00 |          | SET         | 75%  | Voltmeter zeigt<br>15 kV an | RESET       | 433.1/1 O10 |

#### 3.3.4 Analoger Ausgang

#### 1. Test: Relais zieht an, Voltmeter wird von Ausgang auf CAN1 gespiesen.

2. Test: Relais nicht angezogen, Speisung für Anzeige von CAN2

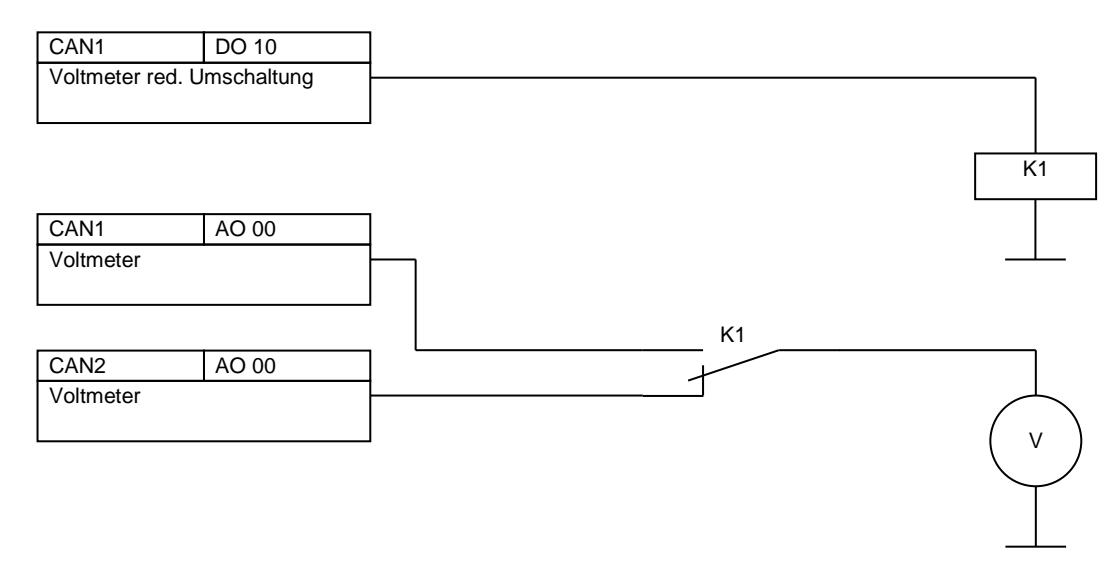

#### 3.3.5 Analoger Eingang

| Titel          | Adresse1        | Adresse2        | Action Code | Wert | Text                                                                                                 |
|----------------|-----------------|-----------------|-------------|------|----------------------------------------------------------------------------------------------------|
| ZB<br>Schieber | 433.4/1<br>DI00 | 434.4/1<br>DI00 | AI          |      | Bewege den ZB-Schieber und überprüfe die<br>Werte auf plausibilität. Anschliessen in<br>Nullstellung |
| ZB<br>Schieber | 433.4/1<br>DI00 |                 | GT          | 95%  | Bewege ZB-Schieber ganz nach Vorne                                                                   |
| ZB<br>Schieber | 433.4/1<br>DI00 |                 | LT          | 5%   | Bewege ZB-Schieber ganz nach Hinten                                                                  |
| ZB<br>Schieber | 434.4/1<br>DI00 |                 | GT          | 95%  | Bewege ZB-Schieber ganz nach Vorne                                                                   |
| ZB<br>Schieber | 434.4/1<br>DI00 |                 | LT          | 5%   | Bewege ZB-Schieber ganz nach Hinten                                                                  |

1. Test: Beide Kanäle werden dem Prüfer angezeigt, keine weiter Funktion

2. Test: Der Test ist erfolgreich, wenn der Kanal 1 grösser als 95% ist

3. Test: Erfolgreich wenn das Signal vom Kanal 1 unter 5% ist.

4. und 5. Test: Das selbe mit Kanal 2

|                   | CAN1        | AI 00 |
|-------------------|-------------|-------|
| Kanal 1<br>420 mA | ZB Schieber |       |
|                   |             |       |
|                   | CAN2        | AI 00 |
| Kanal 2<br>420 mA | ZB Schieber |       |
|                   |             |       |

3.3.6 Spezielles

| Titel    | Adresse1 | Adresse2 | Action Code | Wert | Text                                |
|----------|----------|----------|-------------|------|-------------------------------------|
| Schema   |          |          |             |      | Schema Seite 05/16 ist nun komplett |
| visieren |          |          |             |      | geprüft, bitte visieren             |

Anweisungen für den Prüfer können zwischen den Test gemacht werden indem keine Adresse und keine Action Code angegeben wird.

### 4 Adressentabelle

Der Name muss mit "Adressen" beginnen. Möglich ist zum Beispiel: "Adressen\_L4200\_GKB.txt"

| UrFlirt mit grüner Leitung             | Ohne grüne Leitung     |
|----------------------------------------|------------------------|
| //CAN1                                 | //CAN1                 |
| 418/1 DO ;%QX1.49.0.                   | 418/1 DO ;%QX1.49.0.   |
| 418/1 DI ;%IX1.49.0.                   | 418/1 DI ;%IX1.49.0.   |
| 418.1/1 AI ;%IW1.49.1.                 | 418.1/1 AI ;%IW1.49.1. |
| 418.2/1 AO ;%QW1.49.2.                 | 418.2/1 AO ;%QW1.49.2. |
| ( /                                    | ( /                    |
| //CAN2                                 | //CAN2                 |
| 418/2 DO ;COM2 %QX1.49.0.              | 418/2 DO ;%QX2.49.0.   |
| 418/2 DI ;COM2 <sup>-</sup> %IX1.49.0. | 418/2 DI ;%IX2.49.0.   |
| 418.1/2 AI ;COM2_%IW1.49.1.            | 418.1/2 AI ;%IW2.49.1. |
| 418.2/2 AO ;COM2_%QW1.49.2.            | 418.2/2 AO ;%QW2.49.2. |

Bei der UrFlirt-Leittechnikstruktur muss man sich gleichzeitig auf beiden FLG's einloggen. COM2\_bezeichnet den Ein-/Ausgang auf dem zweiten FLG.

Die Tabelle ist folgendermassen zu verstehen: Der Text links vom Semikolon 418/1 DO wird zur Laufzeit mit dem Text rechts vom Semikolon %QX1.49.0. ersetzt. Beispiel: Adresse im Prüfablauf: 418/1 DO 04 wird zur Laufzeit in %QX1.49.0.04 umgewandelt.

# 5 FLG Software

Die FLG-Software muss durch einen FLG Programmierer wie folgt abgeändert werden

FLIRT mit grüner Leitung: Scanner: A01\_IO\_Ausgang entfernen POU\_Pool: PF\_I0\_FLG\_Check darf nie das FLG blocken (I0.xBlockFLG) POU\_Pool: PF\_I0\_FLG\_Check darf nie dem GSS mitteilen, dass die GL gestört ist (I0.xGSS\_GLtotSlav) Ev. noch eine Messetage einfügen gemäss Angaben IBS

# 6 Fehler

Invalid server parameters (0xA00000E2)

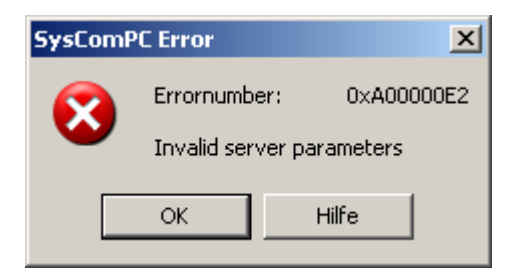

Die Adresse existiert nicht auf der CPU (PLC Config)

# 7 Softwareanforderungen

- Betriebssystem: Windows XP/7
- SysComPC von Selectron

# 8 Bezugsquelle

rft.h-tech.ch